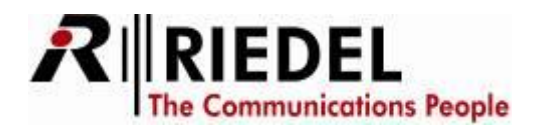

# Connect IP x2 / x8

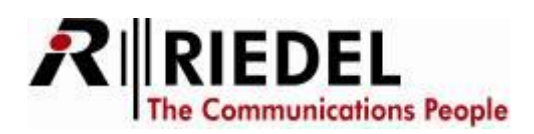

# **Description of the CONNECT IPx8**

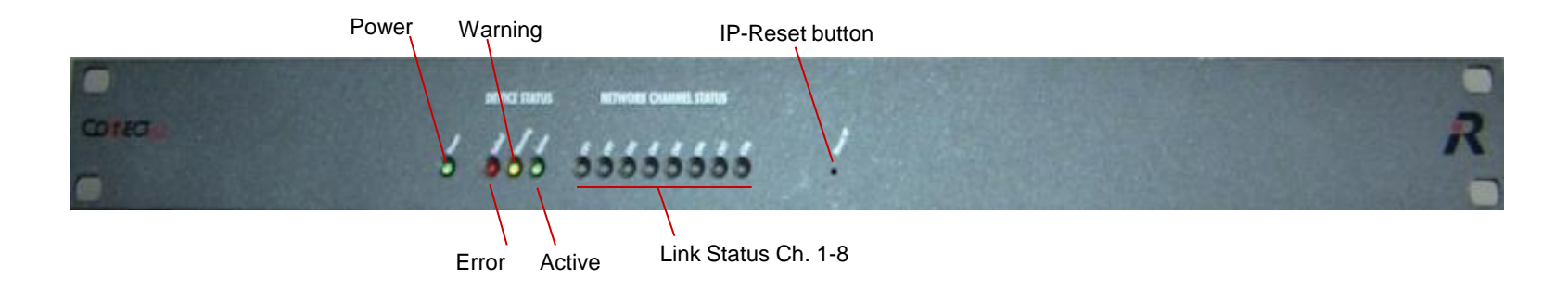

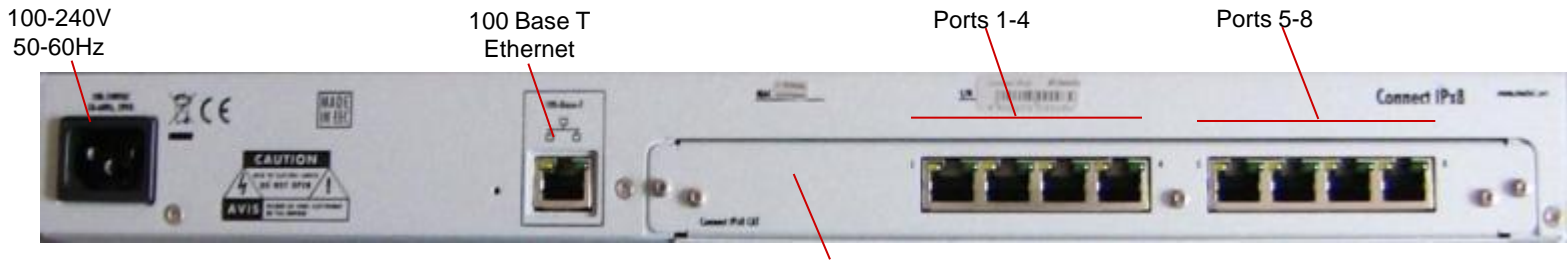

Rear card - optional 8x CAT5, 8x Coax or 8x AIO

The CONNECT IPx2 is similar constructed. It supports only 2x CAT5 or 2x AIO Ports. All further settings are identically to the CONNECT IPx8

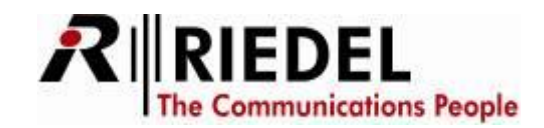

# **Setup IP-address**

- Connect the main cable to the device
- Connect the "100-Base-T"-connector to an Ethernet Network
  - for the first setup of the Interface, it is recommended to make a direct connection to a PC network card with a **X-Over** Cat5 cable. to set the IP-address to the right range of your network.
  - to connect the CONNECT IPx2/8 to a network via a Switch/Hub you have to use a 1:1 Cat5 cable.
- Wait until the device has booted and the "Active" LED is flashing green.
- If a valid network is detected, the orange LED on the Ethernet Cat5 jack lights up. The green LED shows the network traffic.

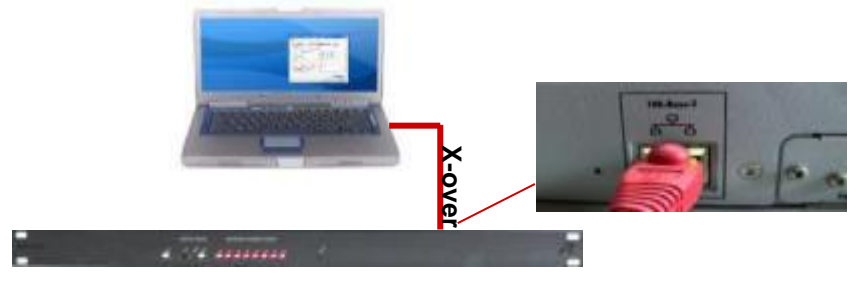

To reset the device to the factory default settings, just press the Reset button for 3 seconds with a thin object.

All LED's on the front will light up for a short moment.

The IP-address, device name and passwords will be resettet to default settings.

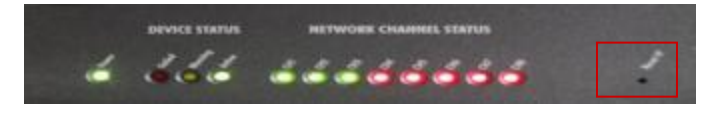

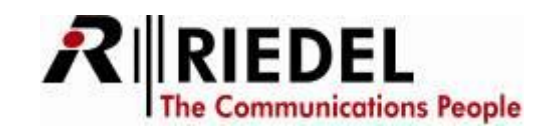

## **PC IP-configuration**

The default IP-Address of the CONNECT IPx2/8 is 192.168.42.160.

To change the IP-address of the device, you first have to connect to the default address.

Therefore it is necessary to change temporary the IP-address of the connected PC.

Open the properties of the network interface of the PC.

(Start > Settings > Network connections)

| Status von PCMCIA 42er                               |                                                  |                                                                                                    |                                                                                                    |
|------------------------------------------------------|--------------------------------------------------|----------------------------------------------------------------------------------------------------|----------------------------------------------------------------------------------------------------|
| Allgemein Netzwerkunterstützung                      |                                                  |                                                                                                    |                                                                                                    |
| Verbindung<br>Status:<br>Dauer:<br>Obertragungsrate: | Verbindung hergestelt<br>07:13:34<br>10.0 MBit/s | Eigenschaften von PCMCIA 42er      Algemein Erweiteit      Verbindung herstellen über:      D-Link DFE-690T%D CardBus PC Car      Konfigurieren                                                                                                    | Ligenschaften von Internetprotokoll (TCP/IP)                                                                                                    |
| Aktivität<br>Gesendet                                | Emplangen                                        | Dieze Verbindung verwendet folgende Elemente:                                                                                                    | Aligemein<br>IP-Einstellungen können automatisch zugewiesen werden, wenn das<br>Netzweit diese Funktion unterstützt. Wenden Sie sich anderrfalls an<br>den Netzweit kadministrator, um die geeigneten IP-Einstellungen zu                                                                                                    |
| Pakets: 142.172                                      | 207.147                                          | III     III     Installeren     Eigenschaften     Eigenschaften     Eigenschaften     Eigenschaften     Datenaustausch über verschiedene, miteinander verbundene     Natzweite ermöglicht.     Symbol bei Verbindung im Infobereich anzeigen     Eenschrichtigen, wenn diese Verbindung eingeschränkte oder     teine Konnektivität besitzt     OK Abbrechen | Discentini.     Discentini.     Discentin |
| Open the properties of<br>your LAN connection        | Open t                                           | he properties                                                                                                    | Crweitert OK Abbrechen                                                                                                    |
|                                                      | of the T                                         | TCP/IP protocol                                                                                                    | Change the IP-address of your PC to <b>192.168.42.x</b>                                                                                                    |

(x not 160)

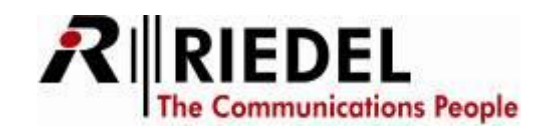

# **Configure CONNECT IPx2/8**

- Open any Internet-Browser
- Type in http://192.168.42.160 and connect to this address.

| 🕙 Moz         | zilla Firefox      | ¢               |         |                     |                 | -     |
|---------------|--------------------|-----------------|---------|---------------------|-----------------|-------|
| <u>D</u> atei | <u>B</u> earbeiten | <u>A</u> nsicht | ⊆hronik | <u>L</u> esezeichen | E <u>×</u> tras | Hilfe |
|               | > - C              | $\times$        |         | http://192.1        | 68.42.160       | 0/    |

• In the Login window type in following data's:

User : Admin Password: Admin

| Authentifizier | ung erforderlich 🛛 🔀                                                                                                 |   |
|----------------|----------------------------------------------------------------------------------------------------|---|
| ?              | http://192.168.42.160 verlangt einen Benutzernamen und ein Passwort. Ausgabe der Website:<br>"Connect_IP_User_Login" | I |
| Benutzername:  | Admin                                                                                                    |   |
| Passwort:      | ••••                                                                                                    |   |
|                | OK Abbrechen                                                                                                    |   |

• Now you can use the configuration webpage

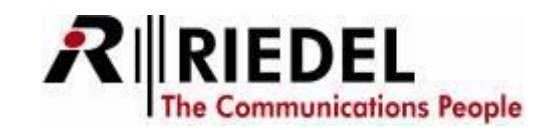

#### Click on "Network Configuration".

Change IP-settings corresponding to your network.

When you activate "*Obtain IP address automatically*" and "*Obtain DNS server automatically*", the Connect IPxX is getting the addresses from a DHCP server (if available). A unique DNS-hostname is required for this device for DHCP

| CONNECT IP>                                                                                                    | (8                                                                                       |                                                       |                                                                |
|----------------------------------------------------------------------------------------------------|------------------------------------------------------------------------------------------|-------------------------------------------------------|----------------------------------------------------------------|
| Connect IPx8 CAT                                                                                                    | Network Confi                                                                            | guration                                              | User name: Admin<br>Device name: Connect IP                    |
| Status<br>Network Configuration<br>Device Configuration<br>Port Configuration<br>Clock Configuration<br>Firmware Update<br>Log Files<br>Bestart Device | IPv4 Address:<br>IPv4 Netmask:<br>IPv4 Default Gateway:<br>Obtain IP address automat     | 192.168.42.160       255.255.255.0       192.168.42.1 |                                                                |
|                                                                                                    | Primary DNS server:<br>Secondary DNS server:<br>Domain name:<br>Obtain DNS server addres | s automatically                                       |                                                                |
|                                                                                                    | Please note, that the above<br>DNS hostname:<br>SIP TCP/UDP Port:                        | IPv4 and DNS server address se                        | attings will be ignored, if address is obtained automatically. |
|                                                                                                    | Ethernet Link Mode:                                                                      | Autonegotiation                                       |                                                                |
|                                                                                                    |                                                                                          |                                                       | © RIEDEL 2011                                                  |

Press "Apply" to send the changes to the CONNECT IPx2/8.

Afterwards press the button Please restart your Connect IP by pressing this button in the new opening window to restart the device.

Now you can connect your CONNECT IPx2/8 to your Network with the VoIP-Client card. All further settings and configurations will be done with the DIRETOR configuration software and the VoIP card.

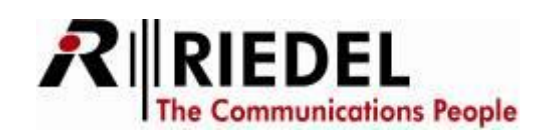

If you want, you can also change the name of the device, username and password in "*Device Configuration*". No reset is needed when changing these settings.

| ONNECT IF                                 | 2x8                   | User name: Admin<br>Bevise name: Sonnect IP |
|-------------------------------------------|-----------------------|---------------------------------------------|
| Connect IP×8                              | Device Configuration  |                                             |
| Status<br>teach Canfiguration             | Name of the Device:   |                                             |
| Part Canfiguration<br>Clock Configuration | Username:             |                                             |
| Log Files<br>Restart Device               | Enter old password:   |                                             |
|                                           | Enter new password:   |                                             |
|                                           | Confirm new password: |                                             |
|                                           | Anata Reset           |                                             |
|                                           | within Lineary        |                                             |
|                                           |                       |                                             |

With the link "*Port Configuration*" you can change the names of the available ports.

Attention: The same names have to be configured in the DIRECTOR VoIP-setup afterwards.

|                                                                     |              |                   | 4                                                                              |                                         |
|---------------------------------------------------------------------|--------------|-------------------|--------------------------------------------------------------------------------|-----------------------------------------|
| CONNECT IPx                                                         | 8            |                   |                                                                                |                                         |
| Constant 10-8                                                       |              |                   | Us<br>De                                                                       | er name: Admin<br>vice name: Connect IP |
| Info                                                                | Port Configu | ration            |                                                                                |                                         |
| Network Configuration<br>Device Configuration<br>Port Configuration | Port 1       | cal SIP ID: Port1 | Insert the audio of the next<br>port into the 2nd AES<br>channel of this port. |                                         |
| Clock Configuration<br>Firmware Update                              | Ac           | pply Reset        |                                                                                |                                         |
| Log Files<br>Restart Device                                         | Port 2       | cal SIP ID: Port2 | ]                                                                              |                                         |
|                                                                     | Ap           | Poply Reset       |                                                                                |                                         |
|                                                                     | Port 3       | cal SIP ID: Port3 | Insert the audio of the next<br>port into the 2nd AES<br>channel of this port. |                                         |
|                                                                     | Ap           | pply Reset        |                                                                                |                                         |
|                                                                     | Port 4       | cal SIP ID: Port4 | ]                                                                              |                                         |
|                                                                     | Ap           | pply Reset        |                                                                                |                                         |
|                                                                     | Ap           | Reset             |                                                                                |                                         |

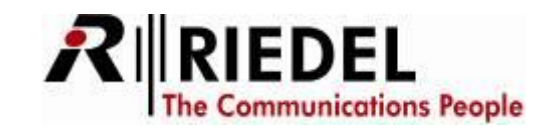

### **Firmware update**

Your ARTIST system and the CONNECT IPx2/8 must always have the same firmware version installed, to work properly. If you update your ARTIST system, all already connected CONNECT IPx2/8 are also automatically updated via the network.

To update a CONNECT IPx2/8 manually to the needed version, you can also update the device directly via the web interface.

Open the function "*Firmware Update*" and select the needed standard ARTIST Client-firmware.

Press the *"Update the firmware*" button, so send the file into the interface. All LED's start flashing. The update process takes up to 1 minute

After the successful update press the button "Restart Device".

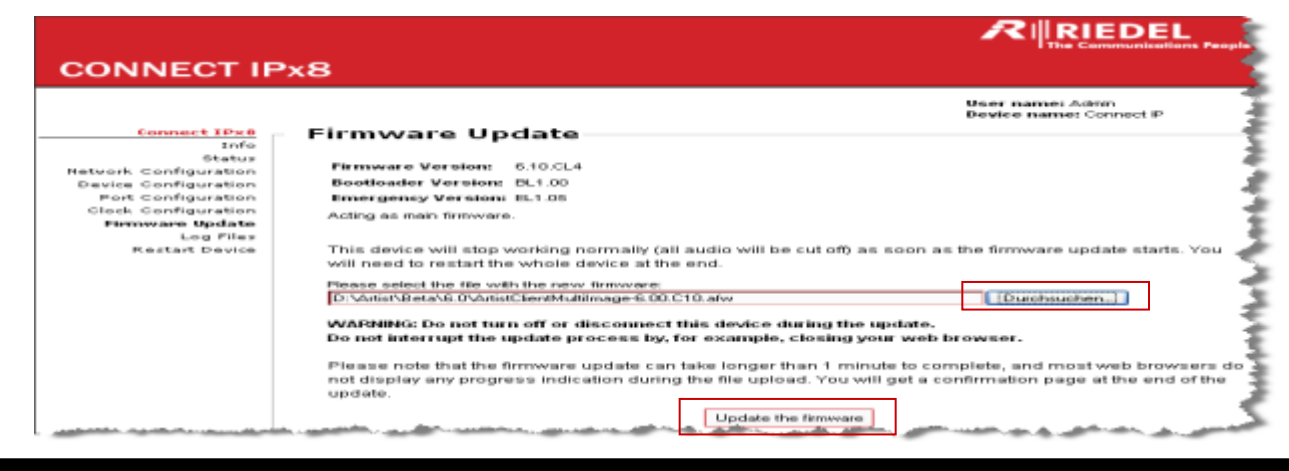

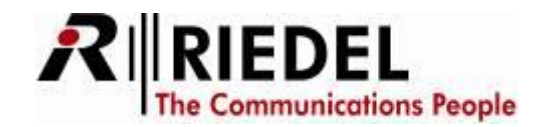

# **Connecting ports**

When all VoIP ports are configured correctly in the DIRECTOR software *(see DIRECTOR-Manual, chapter 9.11.4.2)*, and also the network connection and the IP-routing is done correctly, the CONNECT IPx2/8 shows the connected ports.

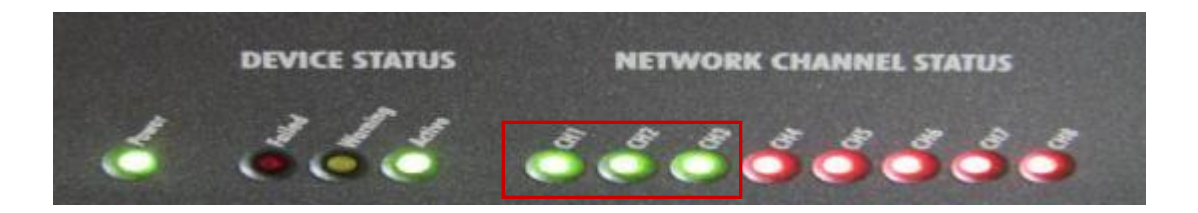

Attention: These LED's indicates only the status of the network/port connections.

It is not showing, if a panel is physically connected to this port or not.

Now, depending of the installed rear card, connect your panels, analogue- or AES 4-wires.

If you are using a CAT5 rear card, a green LED on the CAT5 jack indicates a working panel.

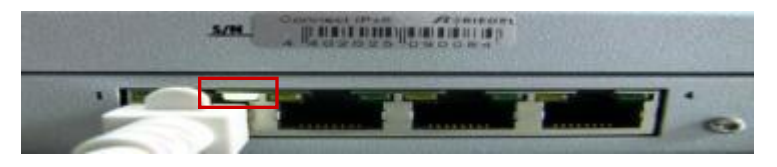

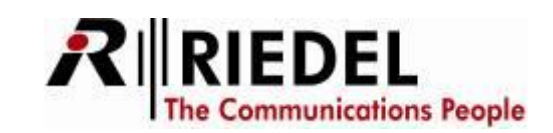

You can also see the port status information in the web interface. Just click on "*Status*" to see detailed information of the VoIP108 <> CONNECT IPx2/8 port connections.

If a port is showing a green background, the port is successfully connected to the VoIP108 card. If it's a yellow background, the IP connection is established, but the panel is not connected. You can see all information like used audio codec, IP-address, receive buffer size, etc.

CONNECT IPx8 User name: Admin Device name: Connect IP Connect IPx8 CAT Status Info Status Network Configuration Port 1 Local Port1@192.168.42.160 Connection Uptime: 143 Device Configuration Contro Remote: Port1@192.168.42.38 Audio Codec: G.722 64kbps PLC Port Configuration Panel Voice Activity Detection: Audio Packet Size: 20 ms On Clock Configuration connected Firmware Update QoS (DiffServ): Receive Buffer: 80 m Log Files Restart Device Port 2 Local: Port2@192.168.42.160 Connection Untime 81 Waiting for Remote Port2@192.168.42.24 Audio Codec: G.722 64kbps PL Control anel Voice Activity Detection: On Audio Packet Size: 20 ms QoS (DiffServ): Receive Buffer: 30 m Port 3 Local: Port3@192.168.42.160 Connection Uptime 81 Control Port3@192.168.42.24 G.722 64kbps PL( Remote: Audio Codec: Voice Activity Detection: Audio Packet Size: 20 ms On connected 2-Ch. Mode QoS (DiffServ): Receive Buffer: 160 ms Port 4 Port4@192.168.42.160 Local: Connection Uptime: 0 Remote Port4@192.168.42.120 Audio Codec: G.722 64kbps PLC Voice Activity Detection: On Audio Packet Size: 20 ms QoS (DiffServ): Receive Buffer: 80 ms Port 5 Local: Port5@192.168.42.160 Connection Uptime: 143 4-Wire Mode Remote Port5@192.168.42.38 Audio Codec: G.722 64kbps P Voice Activity Detection: On Audio Packet Size: 20 ms QoS (DiffServ): 0 Receive Buffer: 160 m Port 6 Port6@192.168.42.160 Local: **Connection Uptime** Remote Port6@192.168.42.120 Audio Codec: 3.722 64kbps Pl Voice Activity Detection: Audio Packet Size: 20 ms QoS (DiffServ): Receive Buffer: 80 m:

This page is automatically refreshing.

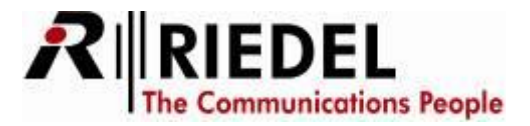

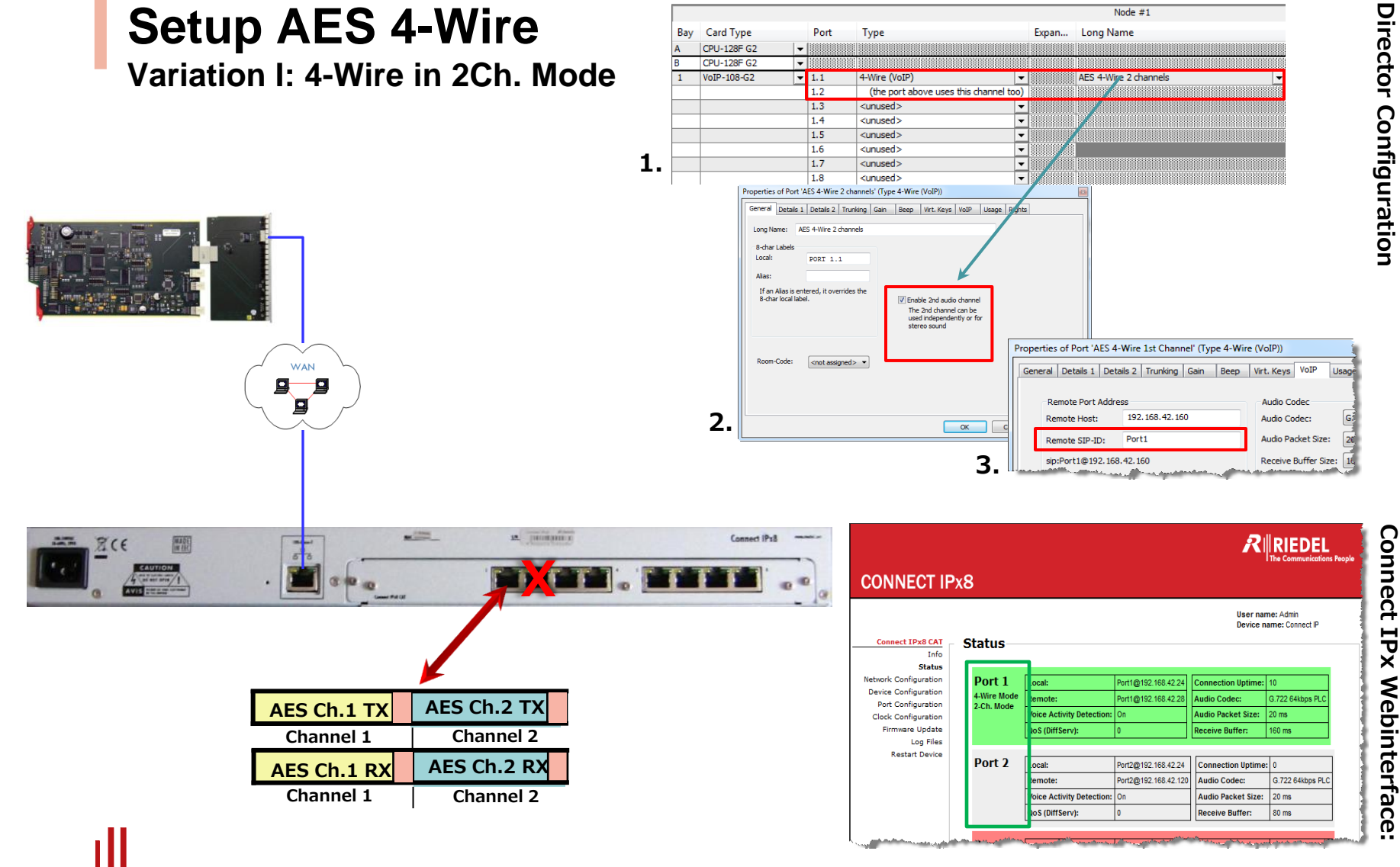

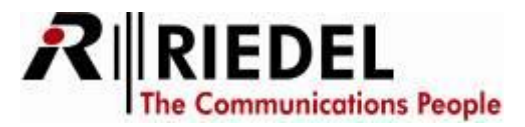

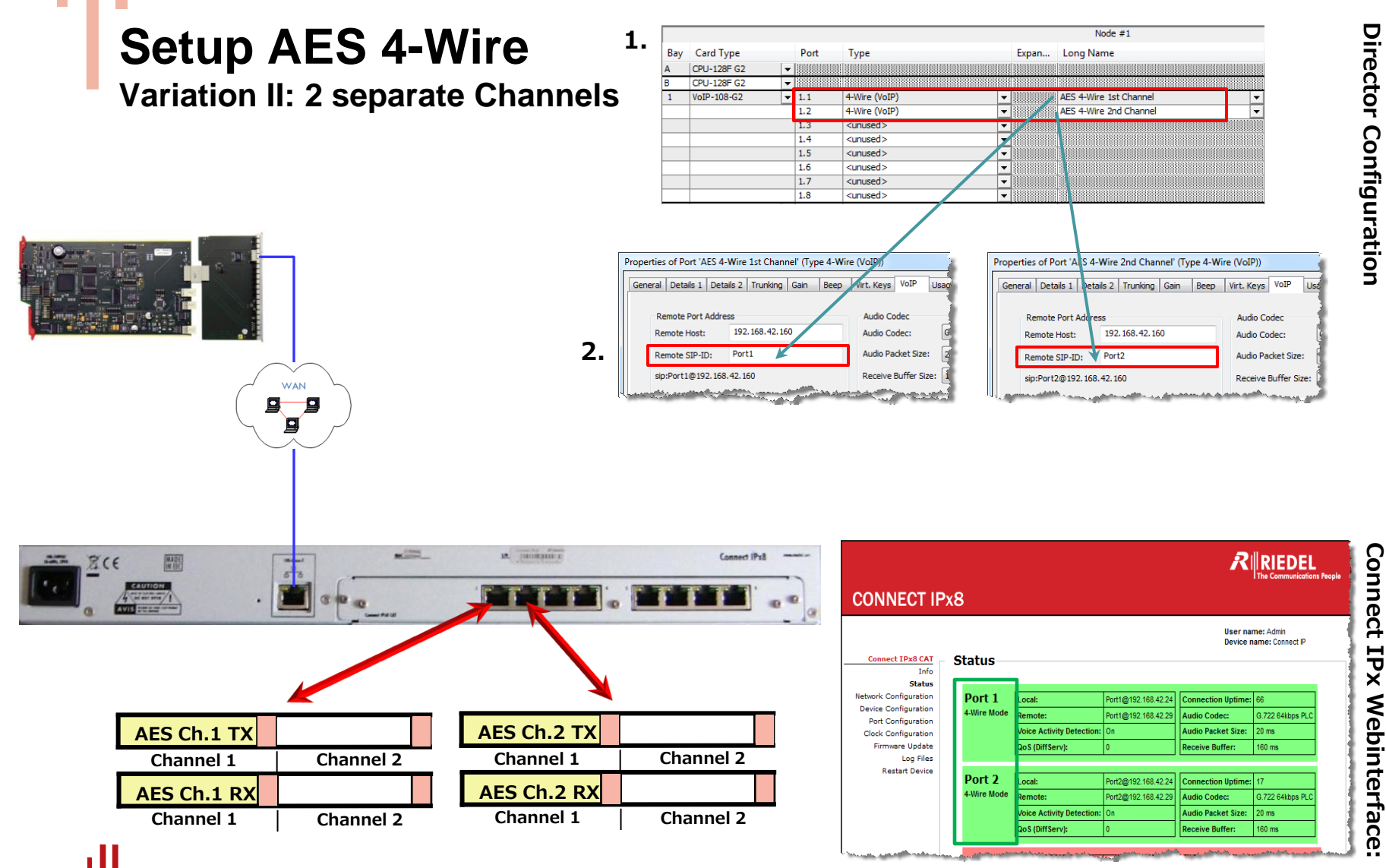

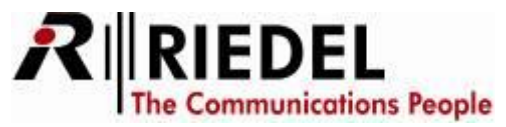

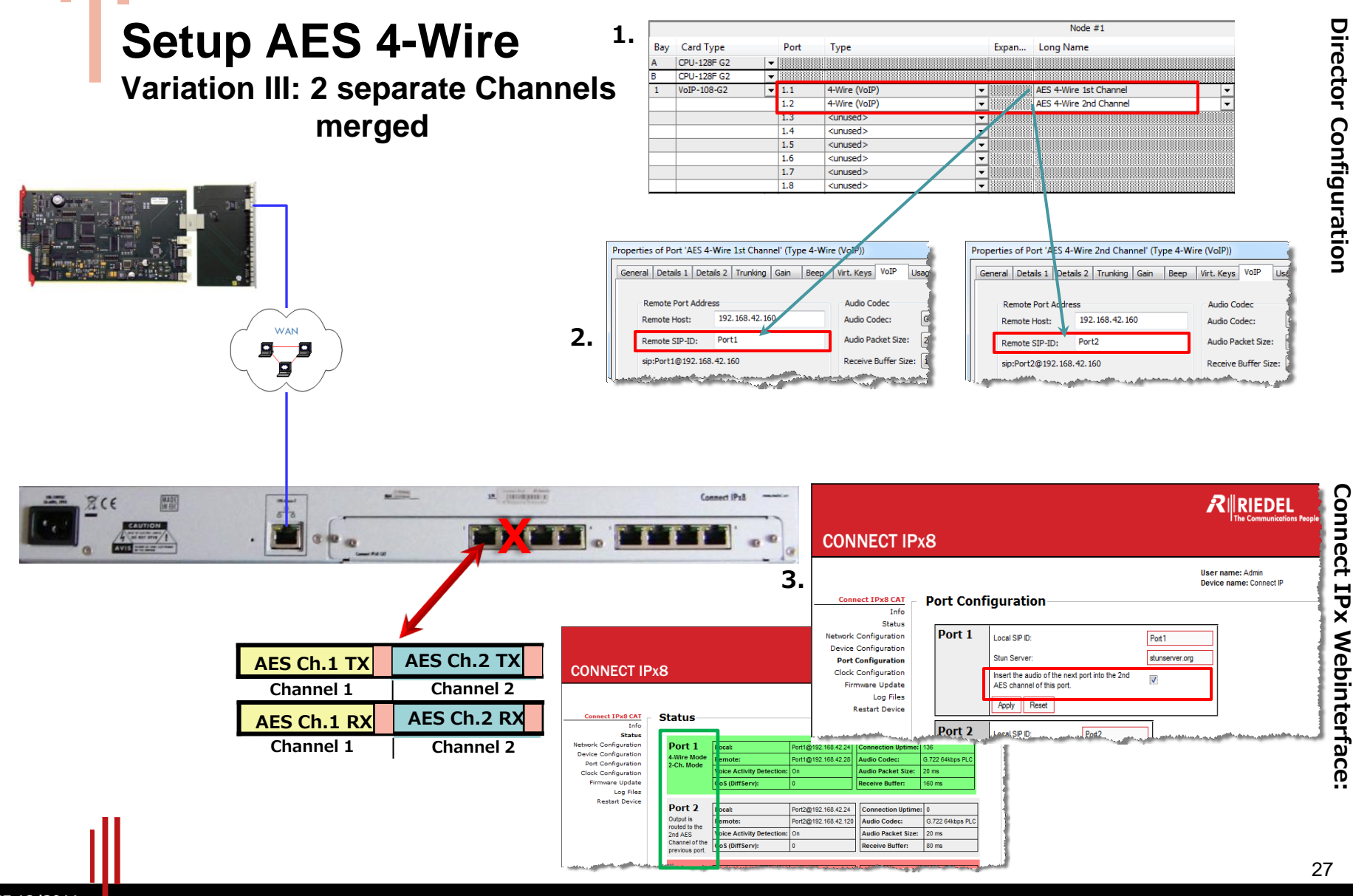

SF 12/2011

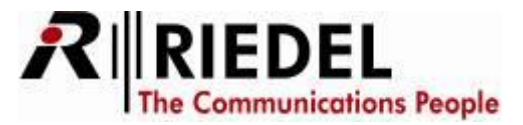

#### Setup Panel in 2-channel mode

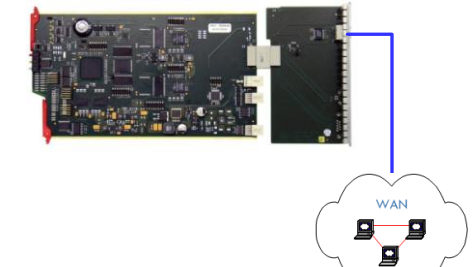

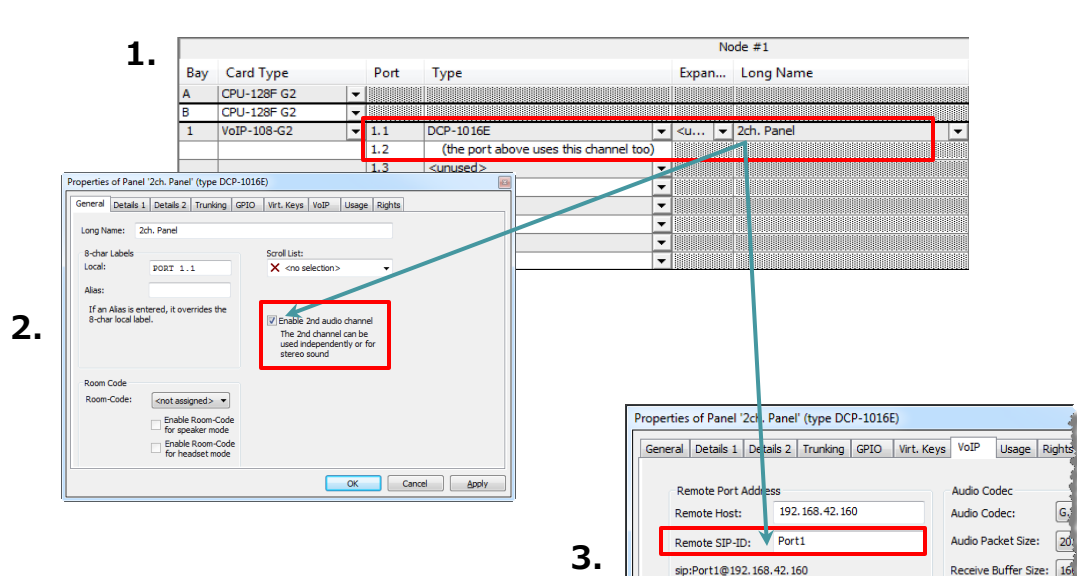

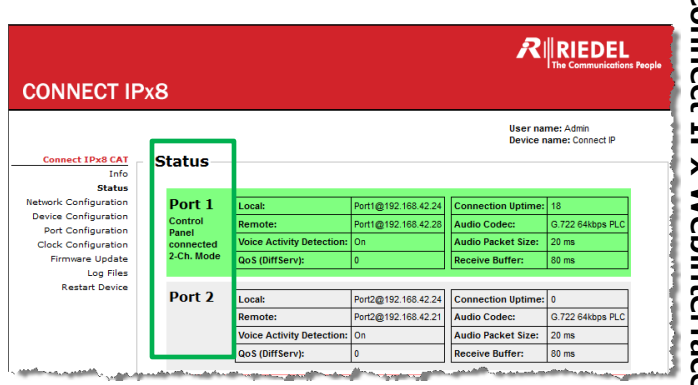

Aman and

and a second short the

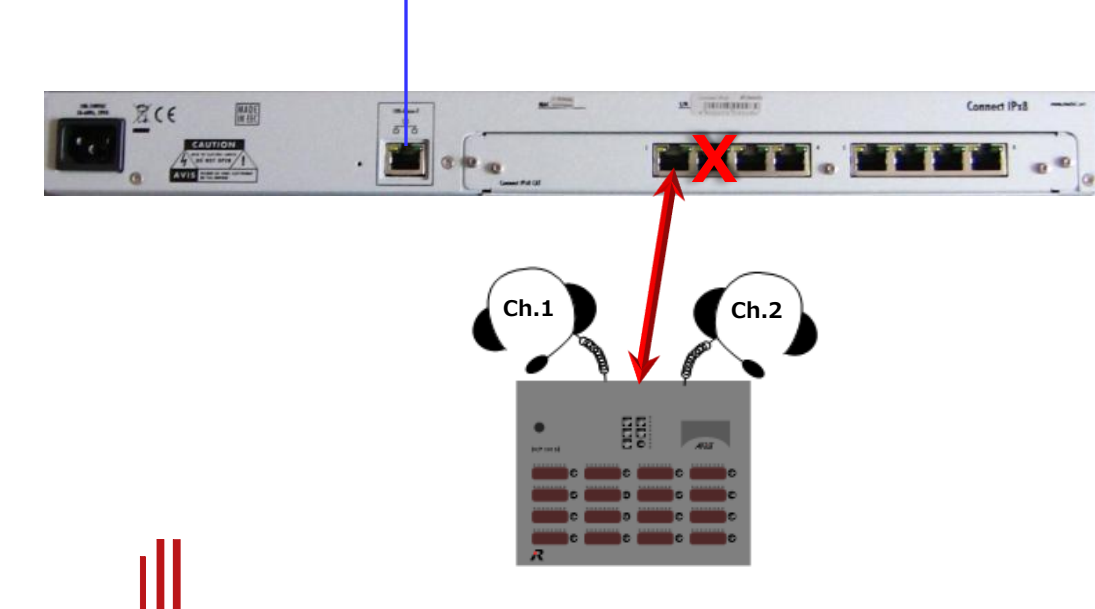

**Director Configuration** 

SF 12/2011